# StarTechcom

Hard-to-find made easy®

## 1ポート PCI Gigabit Ethernet ネットワークカ ード

### ST1000BT32

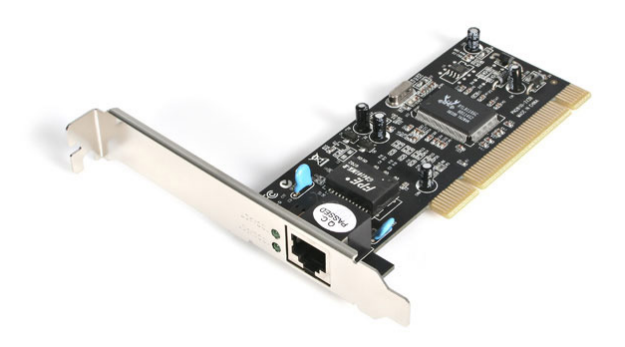

\*実際の製品は写真と異なる場合があります。

DE: Bedienungsanleitung - de.startech.com FR: Guide de l'utilisateur - fr.startech.com ES: Guía del usuario - es.startech.com IT: Guida per l'uso - it.startech.com NL: Gebruiksaanwijzing - nl.startech.com PT: Guia do usuário - pt.startech.com

最新の情報はwww.startech.comでご確認ください

マニュアル改訂日:07/198/2014

### FCC 準拠ステートメント

本製品はFCC規則パート15のクラスデジタルデバイスに対する制限を遵守しているかを確 認する試験にて、その準拠が証明されています。これらの制限は、住居環境に設置された 場合に有害な干渉から合理的に保護するために設計されています。本製品は無線周波数 エネルギーを発生、使用、放出し、指示に従って取り付けられ、使用されなかった場合は、無 線通信に有害な干渉を与える可能性があります。一方、特定の取り付け状況では、干渉が起 きないという保証を致しかねます。本製品がラジオやテレビ電波の受信に有害な干渉を発 生する場合(干渉の有無は、製品の電源を一度切り、改めて電源を入れることで確認できま す)、次のいずれかまたは複数の方法を試すことにより、干渉を是正することをお勧めしま す:

- 受信アンテナの向きを変えるか、場所を変える。
- 製品と受信アンテナの距離を離す。
- 受信アンテナが接続されているコンセントとは異なる回路を使うコンセントに本製品を 接続する。
- ・ 販売店か実績のあるラジオ/テレビ技術者に問い合わせる。

#### 商標、登録商標、その他法律で保護されている名称やシンボルの使用

本書は第三者企業の商標、登録商標、その他法律で保護されている名称やシンボルをウ ェブサイト上で使用する場合がありますが、これらは一切StarTech.comとは関係がありま せん。これらの使用は、お客様に製品内容を説明する目的でのみ行われており、StarTech. com による当該製品やサービスの保証や、これら第三者企業による本書に記載される商 品への保証を意味するものではありません。本書で直接的に肯定する表現があったとして も、StarTech.comは、本書で使用されるすべての商標、登録商標、サービスマーク、その他法 律で保護される名称やシンボルは、それぞれの所有者に帰属することをここに認めます。

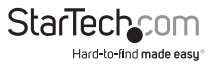

# 目次

| はじめに                 | .1  |
|----------------------|-----|
| 付属品                  | 1   |
| 動作環境                 | . 1 |
| インストール手順             | .2  |
| ハードウェアインストール手順       | 2   |
| ドライバインストール手順         | 2   |
| 使用方法                 | .4  |
| カードのモニタリング           | 4   |
| カードをネットワークに接続する      | 4   |
| ネットワークをセットアップする際のヒント | . 5 |
| 技術仕様                 | .7  |
| 技術サポート               | .8  |
| 保証に関する情報             | .8  |

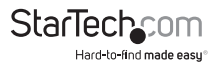

## はじめに

StarTech.comのGigabit Ethernetアダプタをご購入いただきありがとうございます。これで、お使いのネットワークで秒あたり1000 Mbitsという驚異的な速度でデータ伝送ができるようになりました。自動検出および自動ネゴシエーション機能を搭載した本カードは、秒あたり100 Mbitsの高速Ethernetや10 Mbits Ethernetにも下位互換性があります。また、フルデュプレックスやハーフデュプレックス通信にも対応しています。

本ST1000BT32は、32ビットPCI規格に準拠しています。

## 付属品

- 1 x PCI Gigabit Ethernetネットワークアダプタ
- 1 x 薄型ブラケット
- 1xドライバCD
- 1xユーザマニュアル

### 動作環境

- ・ Microsoft® Windows® 2000/ XP/ Server 2003/ Vista/ Server 2008 R2/ 7 (32/64ビット) 、Novell® Netware® Server 5.x、Netware ODI (DOS用)、Linux®/ Unix®
- 利用可能なバスマスタ 32ビットPCIスロット
- ・ RJ45ターミネーテッドカテゴリ5e(以降) UTP Ethernetケーブル

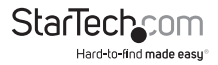

## インストール手順

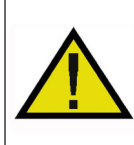

警告!他のすべてのパソコン周辺機器同様、PCIカードも静電気により深 刻なダメージを受ける場合があります。コンピューターケースを開ける 前や、PCIカードに触れる前には、必ず適切に接地するようにしてくださ い。StarTech.comでは、お客様がコンピューターコンポーネントを実装す る際には、帯電防止ストラップを着用することを推奨しています。帯電防 止ストラップが手に入らない場合、接地済みの大型金属面(コンピュー ターケースなど)に数秒触れ、お客様の体に蓄積した静電気を放電して ください。また、PCIカードは端を持つようにし、ゴールドコネクタ部に触 れないようにしてください。

## ハードウェアインストール手順

- コンピューターと、コンピューターに接続されているすべての周辺機器(プリンタ や外付けHDDなど)の電源を切ります。コンピューターの背面にある電源プラグか ら電源ケーブルを外し、すべての周辺機器との接続を外します。
- コンピューターケースのカバーを外します。詳細は、コンピューター購入時に同梱 されてきたユーザマニュアルでご確認ください。
- 空いているPCIまたはPCI-Xスロットを探し、コンピューターケースの裏にある金属 製力バープレートを外します。
- カードを空いているPCIまたはPCI-Xスロットに慎重に挿入し、ケース背面のカードのブラケットを固定します。

注意:小型フォームファクタや薄型システムにカードをインストールする場合は、工場 で取り付けられた標準プロファイルブラケットを同梱の薄型インストール用ブラケッ トに取り替える必要があるかもしれません。

- 5. コンピューターケースのカバーを元通りに取り付けます。
- 電源のソケットにパワーケーブルを挿入し、ステップ1で外したすべてのコネクタ を再度接続してください。

## ドライバインストール手順

注意:次の手順は、Windowsユーザのみを対象にしています。LinuxやNetwareユーザ はそれぞれのフォルダにあるReadme.txtでご確認ください。お使いのOSやシステムコ ンフィグレーションによっては、以下の手順で記載する指示とお使いの画面の指示が 同一ではないかもしれません。

#### Windows 2000/ Server 2003/ XP

 「新しいハードウェアが検出されました」ウィザードが画面に表示されたら、ドライ バCDをCD/DVDドライバに挿入します。Windows Updateに接続するようプロンプト されたら、「今回は接続しない」オプションを選択し、「次へ」をクリックします。

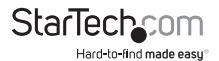

ユーザマニュアル

- 2. 「特定の場所からインストールする(詳細)」を選択し、「次へ」ボタンをクリックします。
- 3. 「検索に次の場所を含める」を選択し、「参照」ボタンをクリックします。

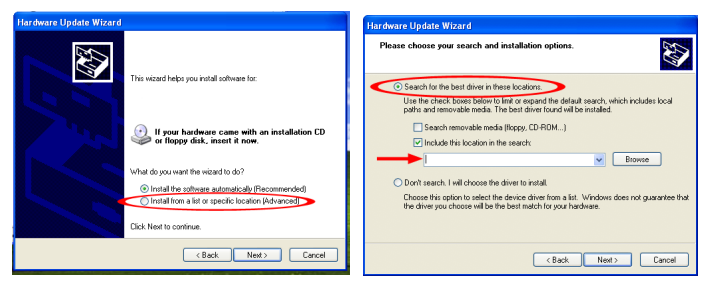

- 4. 「参照」画面で、CD/DVDドライブに進み、「PCI Gigabit Lanカード (ST1000BT32) 」フォルダを開き、オペレーティングシステムバージョンのフォルダを選択します。 「OK」ボタンをクリックします。
- 5. 「次へ」ボタンをクリックすると、Windowsが自動的にドライバ検索を行います。完 了したら、「終了」ボタンをクリックします。

#### Windows Vista/ Server 2008 R2/7

- 「新しいハードウェアが検出されました」画面が開いたら、「ドライバソフトウェアの場所を指定し、インストールする(推奨)」オプションをクリックします。オンラインでの検索をプロンプトされた場合は、「オンラインでは検索しない」オプションを選択します。
  - 2. ディスクを挿入するようにプロンプトされたら、カードを購入したときに同梱され てきたドライバCDをCD/DVDドライブに挿入します。Windowsが自動的にCDの検 出を行います。
  - 3. Windowsセキュリティダイアログ画面が開いたら、「それでも、このドライバソフトウ ェアをインストールする」オプションをクリックして、続行します。
- 4. ドライバをインストールしたら、「閉じる」ボタンをクリックします。
- 5. Windowsがドライバの場所を特定できない場合は、戻って、「マイコンピュータを 参照する」を選択します。
- 6. 「サブフォルダを含める」を選択し、「参照」ボタンをクリックします。

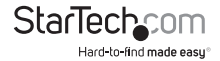

ユーザマニュアル

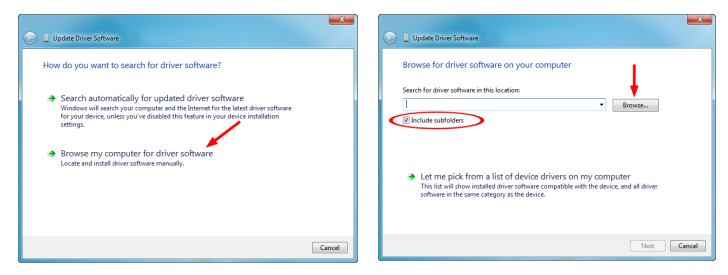

- 7. 「参照」画面で、CD/DVDドライブに進み、「PCI Gigabit Lanカード(ST1000BT32)」フ ォルダを開き、オペレーティングシステムのフォルダを選択します。「OK」ボタンを クリックします。
- 8. 「次へ」ボタンをクリックすると、Windowsが自動的にドライバ検索を行います。完 了したら、「終了」ボタンをクリックします。

## 使用方法

カードのモニタリング

本カードは1つのLEDを使って接続速度や動作状況を知らせます。緑/琥珀/オフのLED は、それぞれ、1000/100/10 Mbpsという速度で接続が確立していることを示していま す。LEDが点滅している場合は、ネットワーク上でトラフィックフローがあることを示し ています。

1000/100 Mbpsで点灯するノーリンク/アクティビティLEDはエラーが発生していること を示しています。すべてのドライブの電源が入っており、ネットワークケーブルが両側 適切に接続されていることを確認します。また、お使いのネットワークケーブルがEIA/ TIA 568および少なくともカテゴリ5e規格に準拠していることも確認します。

問題が解決しない場合は、すべてのデバイスの電源を切り、すべての接続を外しま す。10秒以上数えてから、もう一度デバイスの接続をやり直し、すべての接続を完了し てから電源を入れます。

### カードをネットワークに接続する

本カードの使用方法により、接続するデバイスやケーブルの種類が異なるかもしれません。本カードのGigabit (秒あたり1000 Mbits)能力を最大限活用するために、カテゴリ5e Ethernetケーブル以降のケーブルの使用をお勧めします。お使いのデバイスで必要なケーブルの種類が分からない場合は、デバイスの製造元までお問い合わせ

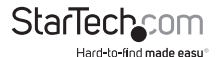

ください。

注意:StarTech.comでは、カテゴリ5eおよびカテゴリ6 Ethernetケーブルを幅広い色や 長さで取り揃えています。これらの製品に関する詳細や、ネットワークのセットアップ や管理のためのヒントやアイデア集は、http://www.startech.comでご覧いただけま す。画面上の「ネットワーキング」タブをクリックしてください。

- お使いのコンピューターを別のコンピューターに直接接続するばあいは、クロス オーバケーブルを使う必要があります。
- お使いのコンピューターをハブやスイッチに接続する場合は、ストレートスルーケ ーブルを使う必要があります。
- ・お使いのコンピューターをDSLやケーブルモデムからインターネットに接続する 場合は、モデムの製造元が推奨するケーブルを使う必要があります。

## ネットワークをセットアップする際のヒント

ネットワークをセットアップするための情報やヘルプは、オペレーティングシステムの 製造元までお問い合わせください。下記はローカルエリアネットワークのMicrosoftユ ーザを対象に、ヒントやトラブルシューティングとしてご利用いただけることのみを目 的として書かれています。

### コンピューターが正常に設定されていることを確認する

管理を楽にするために、各コンピューターが'見え'、デバイスやファイルが共有できる よう、それぞれを設定してください。これには、お使いのコンピューターに下記の項目 を必ずインストールするようにしてください:

- ・ Microsoft Networksのクライアント
- TCP/IP(インターネットプロトコル)
- ・ ファイルと印刷の共有

これらのクライアント、プロトコル、サービスは次の場所で見つけることができるかも しれません:

#### Windows XPの場合

- 1. 「スタート」>「マイ ネットワーク プレース」 の順にクリックしてください。
- 「ネットワークタスク」ボックスで、「ネットワーク接続を表示する」をクリックします。
- 3. 「ローカルエリア接続」を右クリックし、「プロパティ」を選択します。

### Windows 2000の場合

- 「スタート」>「設定」>「ネットワークとダイヤルアップ接続」の順にクリックして ください。
- 「ローカルエリア接続」をダブルクリックし、「プロパティ」ボタンをクリックします。
  注意:次のいずれかのコンポーネントを追加する必要がある場合は、Windowsのユー

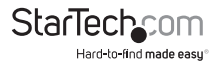

ザマニュアルで詳細を確認してください。お使いのすべてのコンピューターが同じワ ークグループにあることを確認します。それぞれのコンピューターが適切に通信でき るようにするために、各コンピューターが同じワークグループにある必要があります。 同じワークグループ内の各コンピューターは一意の名前を持っていなければなりま せん。Windowsのパージョン間の互換性を確保するためにコンピューター名は13文 字以内にしてください。コンピューターの名前を見たり、追加したり、編集するには、次 の手順に従います:

#### Windows XP

- 1. 「スタート」>「コントロールパネル」の順にクリックします。
- 2. 「コンピューター名」タブから、「システム」をダブルクリックします。

#### Windows 2000の場合

- 1. 「スタート」>「設定」>「コントロールパネル」の順にクリックしてください。
- 2. システム上でダブルクリックします。
- 3. 「ネットワークの識別」タブをクリックします。

#### 共有設定が正しく行われていることを確認する

- 1. 「コンピューターが正常に設定されていることを確認する」で説明した手順に従 い、ネットワークダイアログボックスまで進みます。
- 2. 「ファイルと印刷の共有」をクリックします。
- 3. 1つまたは両方インストールするか、またはいずれもインストールしないかを選択 します。「OK」をクリックします。
- 共有するファイルまたはフォルダを決定します。ファイルまたはフォルダ上で右クリックすることにより、共有オプションを表示し、「共有」(Windows 2000/Me/98/95)または「共有とセキュリティ」(Windows XP)を選択することができます。

注意:ネットワークのセットアップやネットワークの使用に問題がある場合は、お使いのオペレーティングシステムを購入した販売店までお問い合わせください。

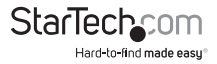

## 技術仕様

| ホストインターフェース    | PCI (32ビット、3.3V/5V)                                                                                                    |
|----------------|----------------------------------------------------------------------------------------------------|
| フォームファクタ       | 標準プロファイル/薄型                                                                                                    |
| チップセットID       | Realtek RTL8110SC                                                                                                    |
| コネクタ           | 1 x RJ45 Ethernet メス                                                                                                    |
| LED            | 1 x 1000リンク/アクティビティ<br>1x100リンク/アクティビティ                                                                                       |
| サポートしている業界標準   | IEEE 802.3 10BaseT<br>IEEE 802.3u 100BaseTx<br>IEEE 802.3ab 1000BaseT                                                         |
| 最大データ転送速度      | 1000/2000 Mbps (ハーフ/フルデュプレ<br>ックス)                                                                                            |
| 動作温度           | 0°C ~ 55°C                                                                                                    |
| 湿度             | 20%~95%相対湿度                                                                                                    |
| 対応オペレーティングシステム | Windows 2000/ XP/ Server 2003/ Vista/<br>Server 2008 R2/ 7(32/64ビット)、<br>Netware Server 5.x、<br>Netware ODI (DOS用)、Linux、Unix |

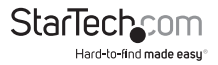

## 技術サポート

StarTech.comの永久無料技術サポートは、当社が業界屈指のソリューションを提供するという企業理念において不可欠な部分を構成しています。お使いの製品について ヘルプが必要な場合は、www.startech.com/supportまでアクセスしてください。当社 では、お客様をサポートするためにオンラインツール、マニュアル、ダウンロード可能 資料をご用意しています。

ドライバやソフトウェアに関する最新情報はwww.startech.com/downloadsでご確認 ください

## 保証に関する情報

本製品は使用期間保証が付いています。

また、StarTech.comは、資材や製造工程での欠陥に起因する商品を、 新品購入日から、記載されている期間保証します。この期間中、これ ら商品は修理のために返品されるか、当社の裁量にて相当品と交 換いたします。保証で適用されるのは、部品代と人件費のみです。 StarTech.com は商品の誤用、乱雑な取り扱い、改造、その他通常の摩耗や破損に起因 する欠陥や損傷に対して保証いたしかねます。

#### 責任制限

StarTech.com Ltd. やStarTech.com USA LLP(またはその役員、幹部、従業員、または代理 人)は、商品の使用に起因または関連するいかなる損害(直接的、間接的、特別、懲罰 的、偶発的、派生的、その他を問わず)、利益損失、事業機会損失、金銭的損失に対し、 当該商品に対して支払われた金額を超えた一切の責任を負いかねます。一部の州で は、偶発的または派生的損害に対する免責または限定的保証を認めていません。こ れらの法律が適用される場合は、本書に記載される責任制限や免責規定が適用され ない場合があります。

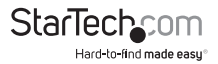

# StarTechcom

Hard-to-find made easy®

見つけにくい製品を見つけやすく。StarTech.comでは、これが企業理念です。それは、お客様へのお約束です。

StarTech.comは、お客様が必要とするあらゆる接続用パーツを取り揃えたワンスト ップショップです。最新技術からレガシー製品、そしてこれらの新旧デパイスを一 緒に使うためのあらゆるパーツ。当社はお客様のソリューションを接続するパー ツを見つけるお手伝いをしています。

当社はお客様が必要なパーツを見つけるのを助け、世界中どこでも素早く配送 します。当社の技術アドバイザーまでご連絡いただくか、当社のウェブサイトまで アクセスしていただくだけで、お客様が必要としている製品をすぐに提示します。

StarTech.comが提供しているすべての製品に関する詳細な情報はwww.startech. comまでアクセスでご確認ください。ウェブサイトだけの便利なツールをお使いい ただけます。

StarTech.com は接続や技術パーツの ISO 9001 認証メーカです。StarTech.com は 1985年に創立し、米国、カナダ、イギリス、台湾に拠点を構え、世界中の市場でサー ビスを提供しています。